| • | Veriz    | on LTE 2:32 PM         | 0 |
|---|----------|------------------------|---|
|   |          | Settings               |   |
|   |          | Wallet & Apple Pay     | > |
|   | Go to Se | ettings on your iPhone |   |
|   | Ŷ        | Passwords & Accounts   | > |
|   |          | Mail                   | > |
|   |          | Contacts               | > |
|   |          | Calendar               | > |
|   |          | Notes                  | > |
|   |          | Reminders              | > |
|   |          | Voice Memos            | > |
|   |          |                        |   |

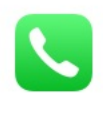

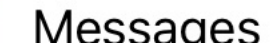

Phone

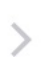

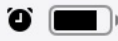

# Passwords & Accounts Choose the account to verify settings. This should contain the word boroughs in most instances.

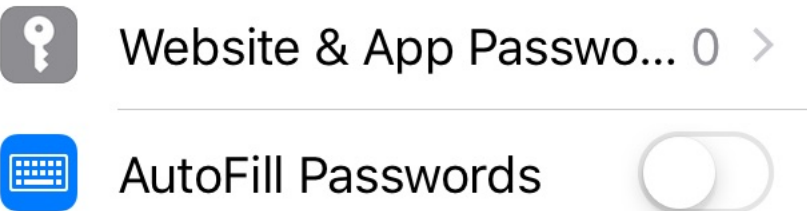

## ACCOUNTS

| <b>Cloud</b><br>Contacts, Calendars, Stocks | > |
|---------------------------------------------|---|
| 125Webdesign<br>Mail                        | > |
| Daraugha                                    |   |

# Boroughs

Mail

# Support-Files

Mail

# Mike Vandling

Mail

# palmtop@vandling.net

Mail

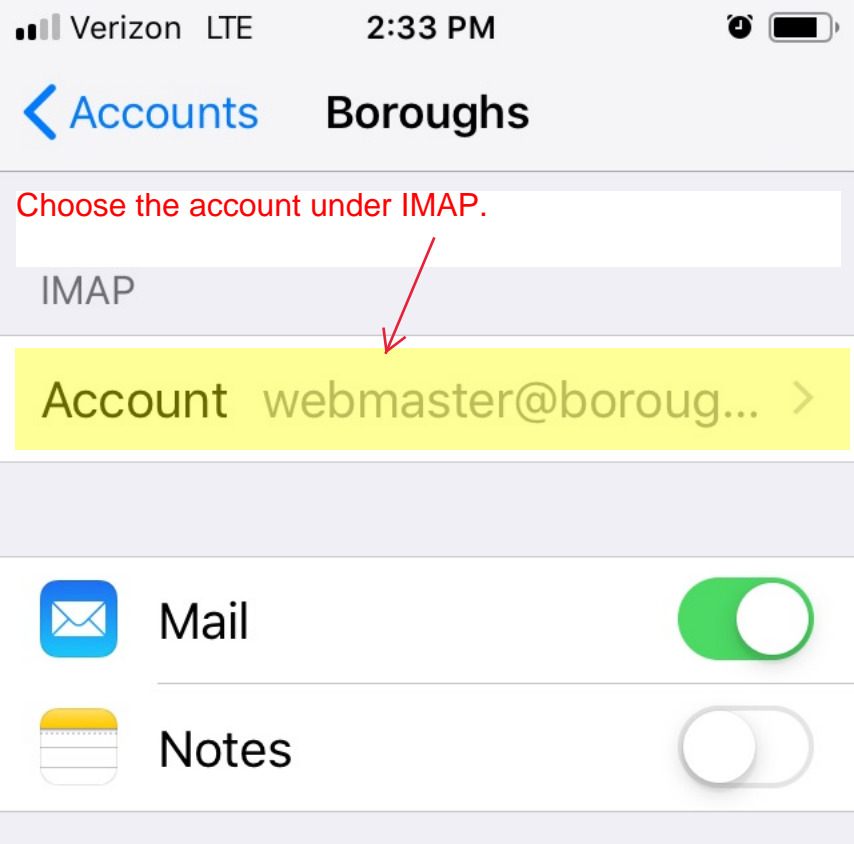

# **Delete Account**

| Verizon | LTE |
|---------|-----|
|---------|-----|

2:34 PM

Ű

Cancel

Account

Done

#### Description Boroughs

Go down to Outgoing Mail Server and Choose SMTP.

INCOMING MAIL SERVER

Host Name mail.boroughs.org

User Name webmaster@boroughs.org

#### Password •••••••

OUTGOING MAIL SERVER

SMTP mail.boroughs.org >

# Advanced

>

| ••• Verizon LTE     | 2:36 PM      |       |
|---------------------|--------------|-------|
| Account             | SMTP         |       |
| Now choose the Prir | nary Server. |       |
| PRIMARY SER         | VER          |       |
| mail.boroug         | hs.org       | On >  |
| OTHER SMTP          | SERVERS      |       |
| mail.vandlin        | g.net        | Off > |
| mail.vandlin        | g.net        | Off > |
| 12.158.191.2        | 230          | Off > |
| mail.vandlin        | g.net        | Off > |
| mail.vandlin        | g.net        | Off > |
| mail.vandlin        | g.net        | Off > |
| mail.vandlin        | g.net        | Off > |

Verizon LTE

3:29 PM

## Cancel mail.boroughs.org Done

Make sure that use SSL is on and that Server Port is 587.

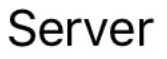

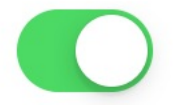

<u>۵</u>

#### OUTGOING MAIL SERVER

# Host Name mail.boroughs.org

User Name webmaster@boroughs.org

#### Password •••••••

Use SSL

Authentication

Password

Server Port 587

| Verizon | LTE |
|---------|-----|
|---------|-----|

2:36 PM

0

Cancel

Account

Done

#### Description Boroughs

Now to back to Outgoing Mail Server and choose Advanced.

INCOMING MAIL SERVER

# Host Name mail.boroughs.org

User Name webmaster@boroughs.org

#### Password •••••••

OUTGOING MAIL SERVER

SMTP mail.boroughs.org >

# Advanced

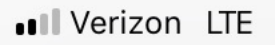

2:34 PM

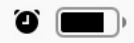

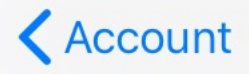

Advanced

#### DELETED MESSAGES

#### Remove

## After one week >

Under incoming settings, make sure SSL is on and that the Server Port is 993. This assumes you are using IMAP.

INCOMING SETTINGS

Use SSL

Authentication

Password >

IMAP Path Prefix /

Server Port 993

S/MIME

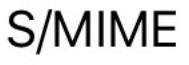

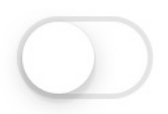